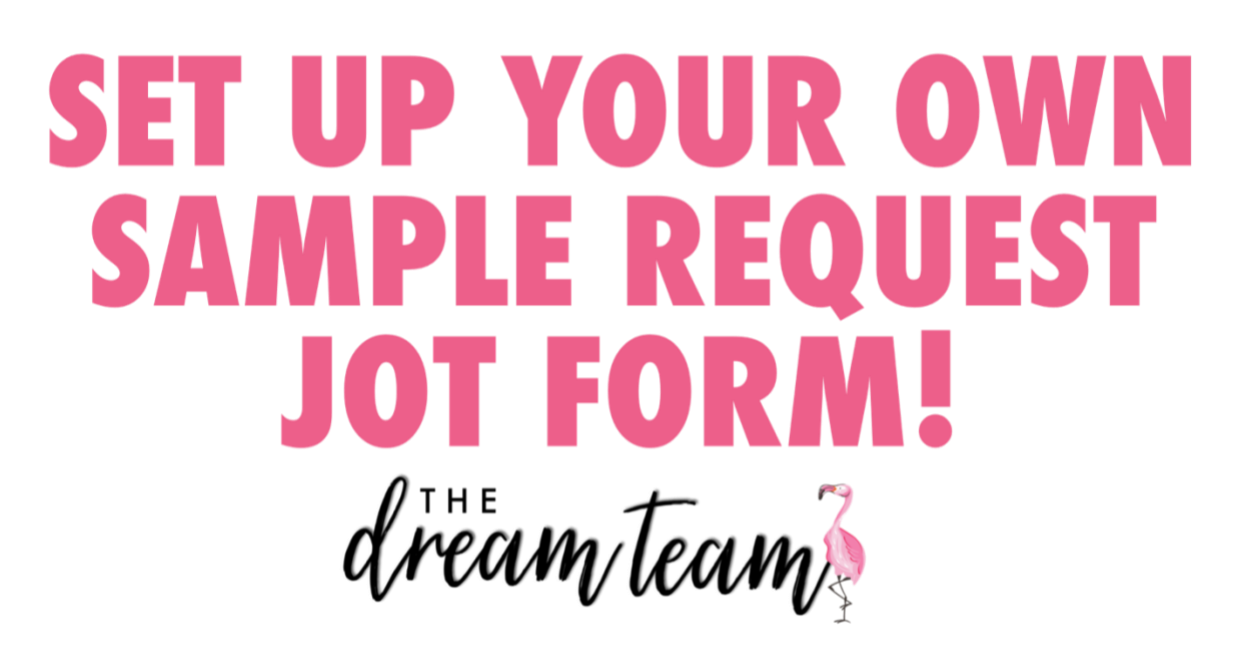

1. Search <u>https://www.jotform.com</u> in your search bar. The website will open. Click "Sign Up" in the top right-hand corner.

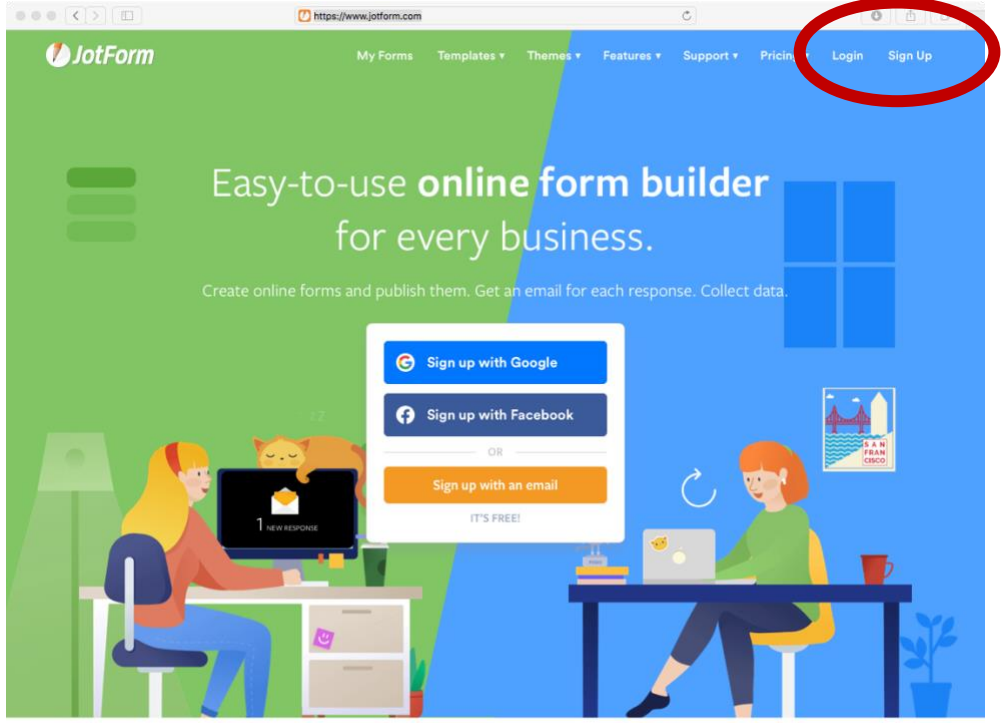

2. Fill in your information to set up your account. Follow easy steps to create account.

| $\bullet \bullet \bullet \checkmark \blacksquare$ | i jotform.com                                                                                                    | Ċ | • • • +       |
|---------------------------------------------------|----------------------------------------------------------------------------------------------------|---|---------------|
| 🕼 JotForm                                         |                                                                                                    |   | Login Sign Up |
|                                                   | Sign up with Email Other sign up options Full Name                                                                                                    | × |               |
|                                                   | Email Password                                                                                                    |   |               |
|                                                   | Confirm Password CREATE MY ACCOUNT By clicking "Grant My Account" you agree on "Terrar of Data and Privacy Policy. Alteractic form on a second 2.1 on in | 8 |               |
|                                                   | Arready have an account? Log in                                                                                                    |   |               |

3. Now that your account is created, you are ready to add your first link. Click "Create Form" to the left of the screen.

|                    |                | ⊜ jotfo                 | orm.com                       |                  | Ċ          |                      |                     | + |
|--------------------|----------------|-------------------------|-------------------------------|------------------|------------|----------------------|---------------------|---|
| JotForm My Forms ~ |                | My Form:                | s Templates <del>v</del>      | Themes <b>•</b>  | Features 🔻 | Support <del>v</del> | Pricing<br>SAVE 50% |   |
| Create Form        | <del>đ n</del> | TODAY ONLY!<br>SAVE 50% | Offer expires<br>23 : 59 : 35 | Save Now         |            | Last Edit 🔻          | Search              | Q |
| MY FORMS           |                |                         |                               |                  |            |                      |                     |   |
| All Forms          |                |                         |                               |                  |            |                      |                     |   |
| Create New Folder  |                |                         |                               |                  |            |                      |                     |   |
| 🔶 Favorites        |                |                         |                               | -                |            |                      |                     |   |
| Archive            |                |                         |                               |                  |            |                      |                     |   |
| Trash              |                |                         |                               |                  |            |                      |                     |   |
|                    |                |                         | YOU DON'T HA                  | AVE ANY FOR      | MS YET.    |                      |                     |   |
|                    |                |                         | tour torms                    | s will appear ne | re.        |                      |                     |   |
|                    |                |                         | Cre                           | ate a form       |            |                      |                     |   |
|                    |                |                         |                               |                  |            |                      |                     |   |
|                    |                |                         |                               |                  |            |                      |                     |   |
|                    |                |                         |                               |                  |            |                      |                     |   |
|                    |                |                         |                               |                  |            |                      |                     |   |
|                    |                |                         |                               |                  |            |                      |                     |   |
|                    |                |                         |                               |                  |            |                      |                     |   |
|                    |                |                         |                               |                  |            |                      |                     |   |
|                    |                |                         |                               |                  |            |                      |                     |   |

4. Now you will choose the type of form you will need to create your sample form. To start one completely from scratch you will click the "Start from Scratch" button on the left. Then click, "Classic Form" on the left. NOTE - If you are duplicating someone else's form, you will click the "Import Form" button on the right. To duplicate, you will simply click the "From the web page" button and input the link from the form you are duplicating. Ensure you change their information to your own.

|                    |                       |                                          | ≘ jotform.     | com         |                 | Ċ          |                      | 0                   | <b>0</b> + |
|--------------------|-----------------------|------------------------------------------|----------------|-------------|-----------------|------------|----------------------|---------------------|------------|
| 🥭 JotForm 🛛        | ly Forms   ~          |                                          | My Forms       | Templates 🔻 | Themes <b>•</b> | Features 🕶 | Support <del>v</del> | Pricing<br>SAVE 50% |            |
|                    | <b>Crea</b><br>Create | ate a Form<br>an amazing form to collect | t data easily. |             |                 |            |                      |                     | ×          |
|                    |                       | +                                        |                |             |                 | •          |                      |                     |            |
|                    | Sta                   | art From Scratch                         | Use Temp       | plate       | Impo            | ort Form   |                      |                     |            |
|                    |                       |                                          |                |             |                 |            |                      |                     |            |
|                    |                       |                                          |                |             |                 |            |                      |                     |            |
|                    |                       |                                          |                |             |                 |            |                      |                     |            |
| JotForm            | м                     | arketplace                               | Support        |             | Compan          | y          |                      |                     |            |
| Create a Form      |                       |                                          |                |             |                 |            |                      | Download on the     |            |
| My Forms           |                       |                                          |                |             | Media Kit       |            |                      | App Store           |            |
| Pricing            |                       |                                          |                |             |                 |            |                      | GETITON             |            |
| JotForm Enterprise |                       | orm Widgets                              | Examples v     |             | Newslette       |            |                      | Google Play         |            |

5. Now you will add your own title and items you wish to add to your form. To add a title click where it says "Form" at the top. And entered your desired title. To add elements such as name, phone number, address and email click the "Add Form Elements +" on the left.

|   |                          |                    |                                         | Ċ                       | • • • +             |
|---|--------------------------|--------------------|-----------------------------------------|-------------------------|---------------------|
|   | 1 JotForm Form Builder * |                    | Form<br>Created at 3:50 AM 🕥            |                         | 🔹 Add Collaborators |
|   |                          |                    | SETTINGS DU                             | H                       | Preview Form        |
| C | Add Form +               |                    | + ADD YOUR LOGO                         |                         | ٢                   |
|   |                          | Form               | )                                       |                         |                     |
|   |                          | ¢ <sub>4</sub> * □ | rag your first question here from the   | left.                   |                     |
|   |                          | Sub                | mit                                     |                         |                     |
|   |                          |                    | + ADD NEW PAGE HERE                     | Remove Branding         |                     |
|   |                          | 🥬 JotForm          | Now create your own JotForm - It's free | Create your own JotForm |                     |

6. Simply click the item that you wish to add to your form. By clicking, "Full Name" it will add a section for the customer to add their first and last name. Follow these same steps to add all information you wish for the customer to add. Once you have your form how you would like. Click the "Publish" button.

|                          | iii jottorm.com                                                                                                    |                     |
|--------------------------|----------------------------------------------------------------------------------------------------|---------------------|
| 1 JotForm Form Builder 🛩 | All changes saved et al. All changes saved et al. All changes saved et | 🙁 Add Collaborators |
|                          | BUILD SETTIN S PUBLISH                                                                                                    | Preview Form        |
| Form Elements            |                                                                                                    |                     |
| BASIC PAYMENTS WIL STS   | Curi L000                                                                                                    | <                   |
| H Header                 | I want a EREE complet                                                                                                    |                     |
| Full Name                | Please fill out the form below to receive a free sample from m                                                                                                    | ie.                 |
| 🖂 Email                  | Name                                                                                                    |                     |
| Ø Address                |                                                                                                    |                     |
| C Phone                  | rirst name Last name                                                                                                    |                     |
| Date Picker              | Email                                                                                                    |                     |
| Appointment NEW          | example@example.com                                                                                                    |                     |
| Signature                | Address                                                                                                    |                     |
| Ab                       | Street Address                                                                                                    |                     |
| Product List             | Street Address Line 2                                                                                                    |                     |
| BASIC ELEMENTS           | City State / Province                                                                                                    |                     |
| 페 Short Text             | Postal / Zip Code                                                                                                    |                     |
| Long Text                | Phone Number                                                                                                    |                     |
| Paragraph                |                                                                                                    |                     |

7. To share the link to your new sample request form. Click "COPY LINK" and paste it where ever you wish.

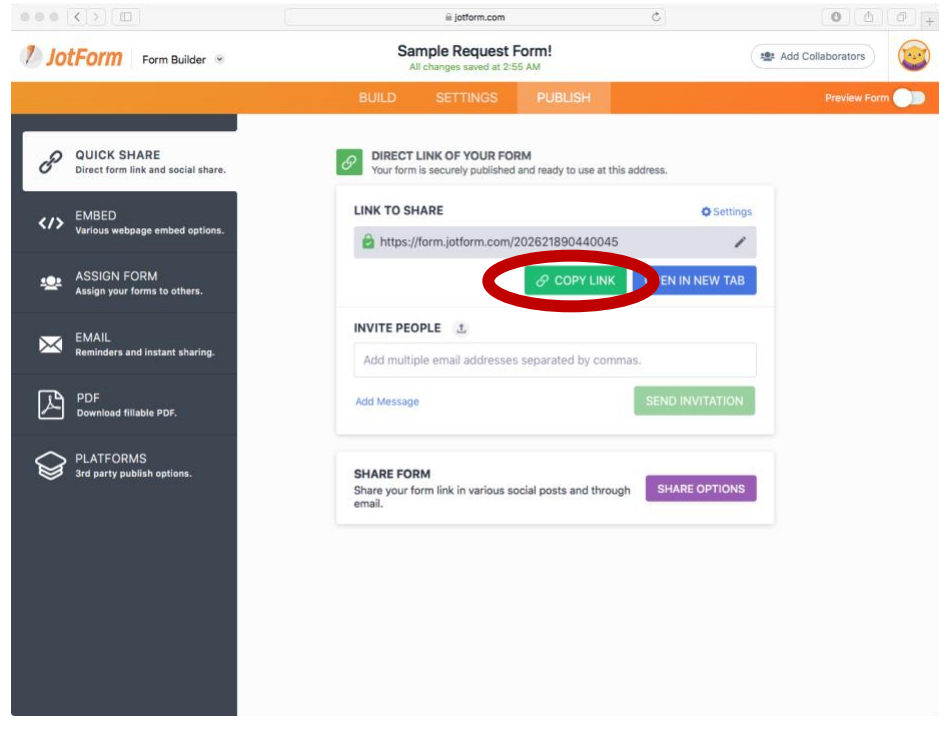